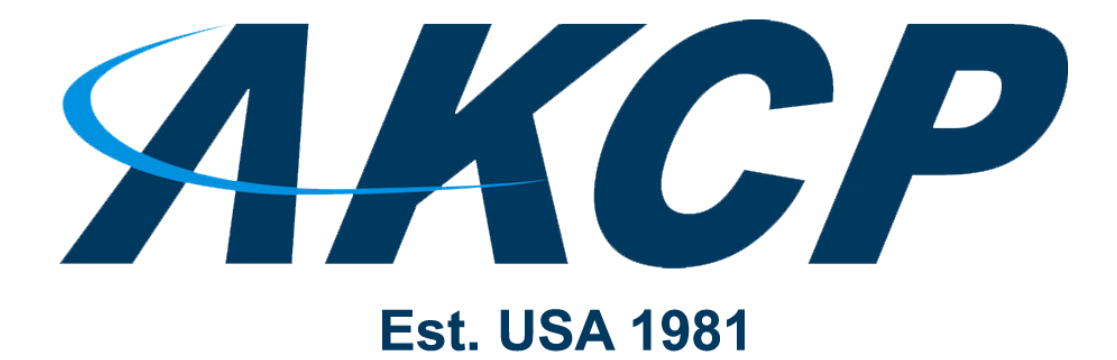

www.AKCP.com

# **5 Dry Contact Manual**

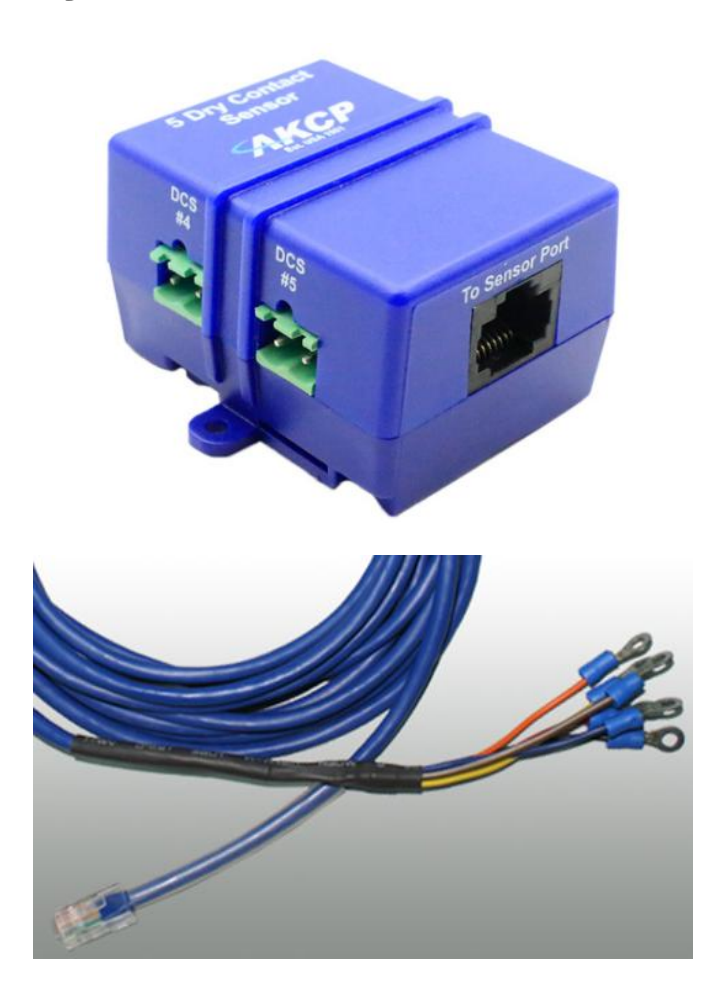

Copyright © 2019, AKCP

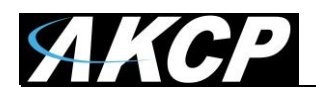

## **Table of Contents**

| Introduction                       | . 3 |
|------------------------------------|-----|
| Specifications                     | . 4 |
| Entering Unlock Code SP2+          | . 5 |
| Connecting the 5DCS Sensor to SP2+ | . 6 |
| Connecting 5DCS cable to SP2       | 7   |

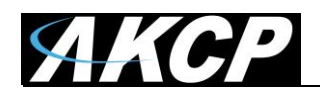

## Introduction

#### What is a 5 Dry Contact Cable?

The 5 Dry Contact Cable extends your sensorProbe2 and sensorProbe2+ capabilities by allowing you to monitor an extra 5 dry contacts per port giving you a maximum of 10 dry contacts on a single sensorProbe2 or 20 x on a single sensorProbe2+ device. These sensors are not compatible with the securityProbe, sensorProbeX+, or the L-DCIM units (see the LBDC5 wireless sensor) for that version.

The 5 Dry Contact Cables or 5DCS are the older cabled version, which are still supported pictured below but are not sold any longer.

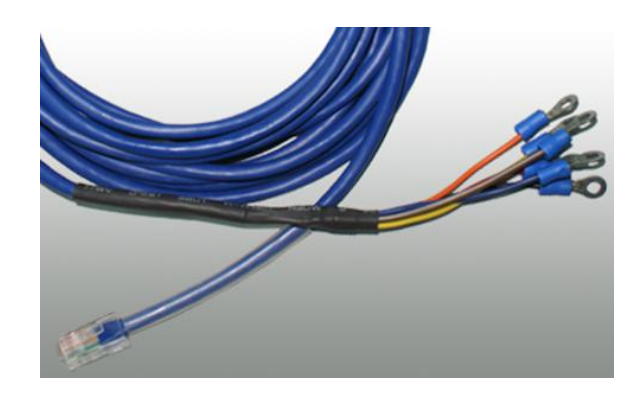

Our newer design below streamlines the sensor into a much more manageable & mountable box type using the same setup in the web interface of the SP2 or SP2+ as the older cable version.

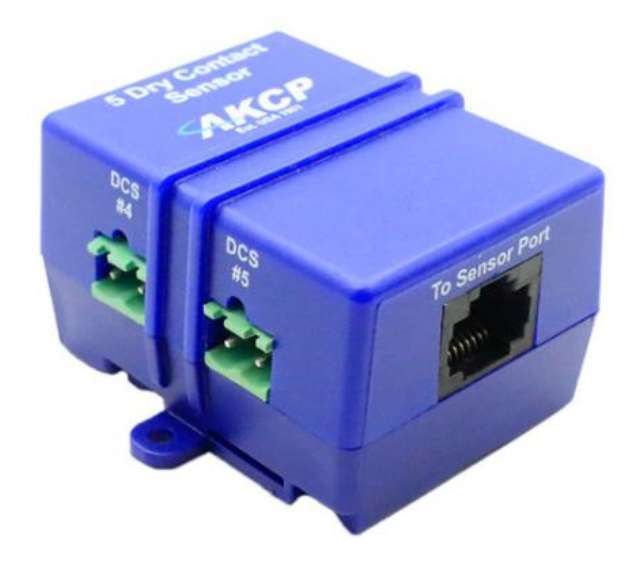

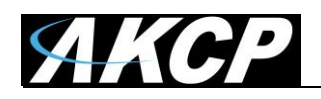

#### How to use this manual

This manual is meant to provide the user with a step by step guide on how to configure and set up their unit. It utilizes screen shots in an effort to make things simpler for the user to follow. It is split up into sections that form "mini tutorials". These cover the basic set up and common configurations of the unit, and give an introduction to its most useful features.

## Package Contents

Your 5 Dry Contact Cable package contains the following items:-

- 1x 15ft 5 Dry Contact Cable
- 1 x Box Type Dry Contact Module & Extension Cable (to RJ-45 sensor port)

## **Technical Specifications**

| Measurement range                                    | Alarm or Normal                                  |
|------------------------------------------------------|--------------------------------------------------|
| Communications cable                                 | RJ45 jack to sensor using UTP Cat 5 wire         |
| Maximum extension cable length 305m (7 cable or UTP. | 1000 ft.) with approved low capacitance shielded |
| Input voltage range                                  | 0 to 5 volts                                     |
| Normal input voltage is settable under so            | ftware                                           |
| Sensor type                                          | Open / Closed contact switch                     |
| Current Range                                        | Can sink up to 20 mAmps                          |
| Measurement rate                                     | Multiple readings every second                   |

## Installation

#### Before you begin

Before we begin with the installation of the sensor it's important for you to know that this product is only compatible with the AKCP sensorProbe2 and sensorProbe2+ base units as mentioned above. And only can be configured as "Inputs" not outputs.

You will also need to purchase an unlock code for your AKCP base unit. These can be purchased by contacting <u>sales@akcp.com</u>. You will need to provide the base units MAC ID when requesting the quote and also how many you require. Please see the AKCP MSRP price list for the product codes & pricing on these sensors. Up to 10 x dry contacts on the SP2, 20 x dry contacts on the SP2+ and up to 15 x dry contacts on the SP2+E base units.

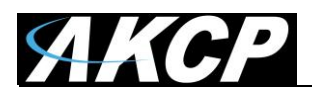

## Entering the unlock codes

#### SP2+

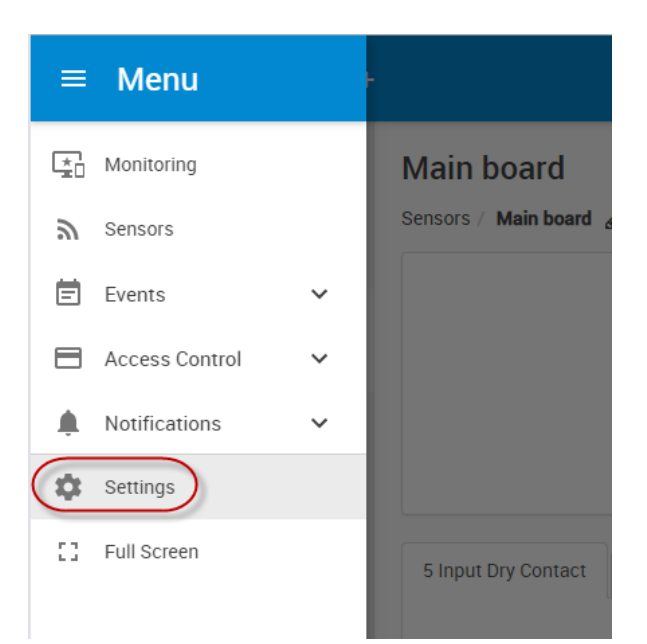

First, log into the SP2+ web UI as the Admin. Then, navigate from the Main Menu to >> Settings >> License Management as shown above and below.

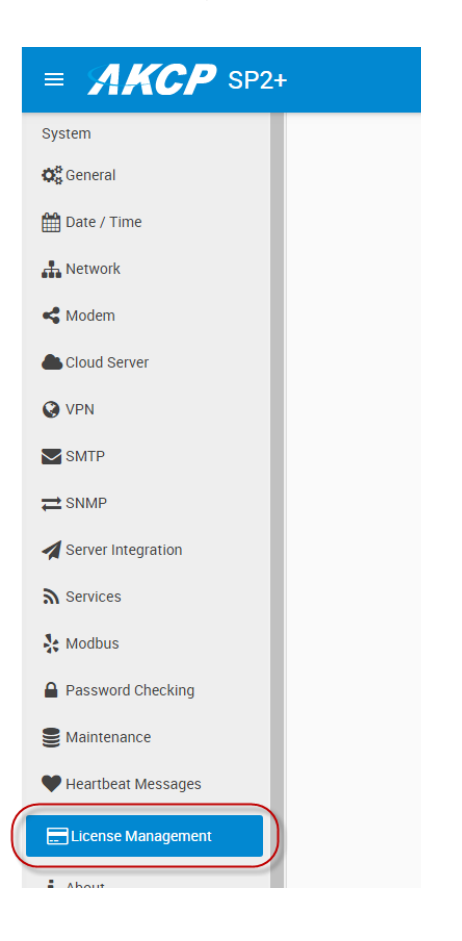

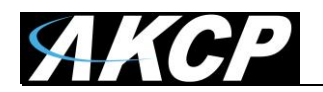

| Add License            | ×                    |
|------------------------|----------------------|
| 5<br>Enter License Key | Unlimited            |
| A Enter License Key    | Unlimited            |
| s                      | ×                    |
| V                      | Add Cancel Unlimited |
| VPN 🗸                  | · · ·                |
|                        |                      |
|                        |                      |
|                        |                      |
| License Key            |                      |
| License Key            |                      |

Next click on the + Add button and enter the License unlock code that you received from our support or sales team. You will then see the 5 Dry Contacts status as Activated in the License Management screen.

#### Connecting the 5DC sensor to the SP2+ base unit

1. Navigate to the Sensors page from the Main menu on the SP2+ unit after logging in as Admin.

2. On the RJ-45 sensor port you plan to connect the 5DSC sensor to, click on the Auto Sense button, turning it Red (disabling auto sense).

3. Now turn that RJ-45 sensor port offline by clicking the green online button and replying yes to take it offline.

4. Connect the 5DCS sensor to the RJ45 sensor port.

5. Now select the 5 Input Dry Contacts from the drop down list of available devices.

6. Next click the down arrow next to the 5 Input Dry Contact to get list of available contacts to configure each of them as required.

**Note:** If you happen to take one or more of the dry contacts offline, just repeat the steps above to get the sensors back online.

#### SP2

Once you have connected the sensor you will need to point your browser to the IP address of the unit (default, 192.168.0.100). Next you need to login as the administrator using your administrator password (default is "public"). You will then be taken to the summary page. This is shown below:

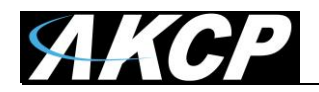

| r or i    | 🖉 Sys Name                       |                       |                     |         | 🗇 · 🖾            | - (a) = (a) = (a) | ige + 🔘 Tgol    |
|-----------|----------------------------------|-----------------------|---------------------|---------|------------------|-------------------|-----------------|
|           |                                  | АКСР                  | sensorProbe         | 2 v 2.0 |                  |                   | Admin Log O     |
| ocations  | lys Location                     |                       |                     |         | Convert 15       | ystem Time: 12/   | 5/09 02:48 4    |
| Some      | sary Sensors                     | Trapa                 | Maile               | Network | Synta            | in the second     | Help            |
| do refres | h (sec.) 0. Start                | On                    | line Status of Sen  | sors    |                  | Lord              | Reference: 5 to |
| Port      | Type                             | Denser                | tpition .           | Rending | Statut           | Action            | Graph           |
| 1         | thurnedity                       | thumidity1.0          | Addition (          |         | TAXA PROPERTY N  | Remove            | Mana            |
| 2         | Lemperature                      | Temperature           | 2.Demoniation       |         | Test Produced In | Remove            | Missor          |
|           |                                  |                       | Sys Log (23 message | 4)      |                  |                   |                 |
| 1         | 12/05/09 02:47:24 Autosense ana  | log humidity sensor o | n RJ45#1            |         |                  |                   |                 |
| 2         | 12/05/09 02:47:19 System boot up | M                     |                     |         |                  |                   |                 |
| 3         | 11/05/09 21:42:03 Autosense ana  | log humidity sensor o | n RJ45#1            |         |                  |                   |                 |
| 4         | 11/05/09 21:41:58 System boot up | M                     |                     |         |                  |                   |                 |
| 5         | 11/05/09 21:40:12 Autosense ana  | log humidity sensor o | n RJ45#1            |         |                  |                   |                 |
| 0         | 11/05/09 21:40:07 System boot up | st.                   |                     |         |                  |                   |                 |
| 7         | 11/05/09 21:39:38 System boot up | ×                     |                     |         |                  |                   |                 |
| -         | 11/05/09 20:50:31 Autosense ana  | log humidity sensor o | n RJ45#1            |         |                  |                   |                 |
|           |                                  |                       |                     |         |                  |                   |                 |
| 9         | 11/05/09 20:50:26 System boot up | ×                     |                     |         |                  |                   |                 |

Now click the "Sensors" tab at the top of the page:-

|                        |         | AKCE  | sensorProbe2    | v 2.0   |                     | Admin Log Off      |
|------------------------|---------|-------|-----------------|---------|---------------------|--------------------|
| Priling Lond Local     |         |       |                 |         |                     |                    |
| Location: Sys Location |         |       |                 |         | Current System Time | : 12/5/09 03:04:59 |
| Summary                | Sensors | Traps | Mail            | Network | System              | Help               |
|                        |         |       | Sensor Settings |         |                     |                    |
| Environmental          |         |       |                 |         |                     |                    |
| Temperature            |         |       |                 |         |                     |                    |
| Numidity               |         |       |                 |         |                     |                    |
| Water Detector         |         |       |                 |         |                     |                    |
| Airflow Sensor         |         |       |                 |         |                     |                    |
| Contacts & Drivers     | s       |       |                 |         |                     |                    |
| Dry Contacts & Drivers |         |       |                 |         |                     |                    |
| 4-20 mAmp              |         |       |                 |         |                     |                    |
| Dry Contacts (3 - 12)  |         |       |                 |         |                     |                    |
| Power                  |         |       |                 |         |                     |                    |
| AC Voltage Detector    |         |       |                 |         |                     |                    |
| DC Voltage Sensor      |         |       |                 |         |                     |                    |
| Relay                  |         |       |                 |         |                     |                    |
| Security Sensor        |         |       |                 |         |                     |                    |
| Security               |         |       |                 |         |                     |                    |
| Motion Detector        |         |       |                 |         |                     |                    |
| Alarm Security         |         |       |                 |         |                     |                    |
| Siren & Strobe Light   |         |       |                 |         |                     |                    |
| Settings               |         |       |                 |         |                     |                    |
| Autosense              |         |       |                 |         |                     |                    |

Once you are on the Sensors page you will need to select "Dry Contacts" from the list on the left side of the page as shown below:-

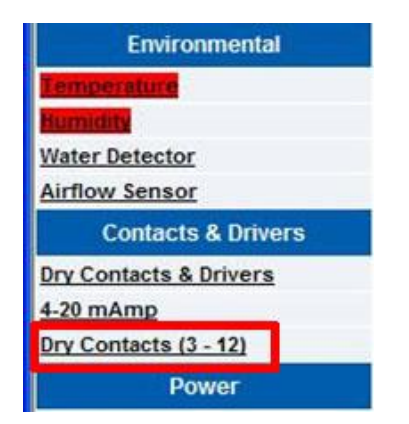

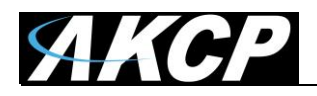

Once you have clicked the "Dry Contact" option you will be taken to the following page:-

|                                                                                                    |         | AK    | CP sens | orPro      | be2 \     | 2.0                  |                    | Admin Log Off       |
|----------------------------------------------------------------------------------------------------|---------|-------|---------|------------|-----------|----------------------|--------------------|---------------------|
| Location: Sys Location                                                                                         |         |       |         |            |           |                      | Current System Tim | e: 12/5/09 03:09:04 |
| Summary                                                                                                    | Sensors | Traps | 0.4     | Mail       | -         | Network              | System             | Help                |
|                                                                                                    |         |       | Sens    | or Settin  | igs       |                      |                    |                     |
| Environmental                                                                                                  |         |       |         | En         | able Extr | a Dry Contact        |                    |                     |
| Temperature                                                                                                    |         |       |         | Extra Dry  | Contact   | t feature is disable | ed                 |                     |
| Statements of the second second second second second second second second second second second second second s |         |       | En      | able Extra | Dry Con   | tact Password        | 784A8843FA75       |                     |
| Water Detector                                                                                                 |         |       |         |            | Save      | Reset                |                    |                     |
| Airflow Sensor                                                                                                 | 10 m    |       |         |            | Land      |                      |                    |                     |
| Contacts & Drivers                                                                                             |         |       |         |            |           |                      |                    |                     |
| Dry Contacts & Drivers                                                                                         |         |       |         |            |           |                      |                    |                     |
| 4-20 mAmp                                                                                                    |         |       |         |            |           |                      |                    |                     |
| Dry Contacts (3 - 12)                                                                                          |         |       |         |            |           |                      |                    |                     |
| Power                                                                                                    |         |       |         |            |           |                      |                    |                     |
| AC Voltage Detector                                                                                            |         |       |         |            |           |                      |                    |                     |
| DC Voltage Sensor                                                                                              |         |       |         |            |           |                      |                    |                     |
| Belay                                                                                                    | _       |       |         |            |           |                      |                    |                     |
| Security Sensor                                                                                                | 100     |       |         |            |           |                      |                    |                     |
| Security                                                                                                    |         |       |         |            |           |                      |                    |                     |
| Motion Detector                                                                                                | 100     |       |         |            |           |                      |                    |                     |
| Alarm Security                                                                                                 |         |       |         |            |           |                      |                    |                     |
| Siren & Strobe Light                                                                                           | - 22    |       |         |            |           |                      |                    |                     |
| Settings                                                                                                    |         |       |         |            |           |                      |                    |                     |
| Autosense                                                                                                    |         |       |         |            |           |                      |                    |                     |

Enter your password in the "Enable Extra Dry Contact Password" box and click "Save". You have now setup your dry contact sensor.

#### Connecting to the SP2 base unit

To be able to use your 5 Dry Contact Cable, or the 5 you will first need to connect it to one of the RJ45 ports on the rear of your sensorProbe2. Below is a diagram which shows how each dry contact is connected through the single RJ45 port:-

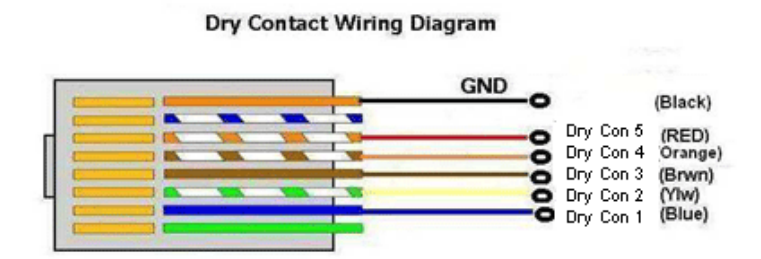

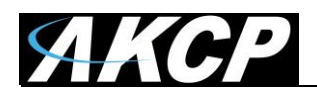

#### Setup of the 5 Dry Contact Cable

## Setup

| ЛКСР                     |         | AK    | CP sensorProb             | e2 v 2.0        |                     |       |             | Admin Log Off              |
|--------------------------|---------|-------|---------------------------|-----------------|---------------------|-------|-------------|----------------------------|
| Location: AKCP 7th Floor |         |       |                           |                 |                     |       | Current Sys | tem Time: 22/8/10 09:57:38 |
| Summary                  | Sensors | Traps | Mail                      |                 | Network             | M     | System      | Help                       |
|                          |         |       | Sensor Setting            | s               |                     |       |             |                            |
| Environmental            |         |       | Please se                 | lect a Dry conf | tact Sensor to conf | igure |             |                            |
| <u>Temperature</u>       | 1       |       | Sensor D                  | escription      |                     |       |             | Port                       |
| Humidity                 |         |       | Dry Contact Swi           | tch1 Descriptic | n                   |       |             | 1                          |
| Water Detector           |         |       | Smoke Ala                 | rm Sensor       | K                   |       |             | 2                          |
| Airflow Sensor           |         |       |                           |                 |                     |       |             |                            |
| Contacts & Drivers       |         |       |                           |                 | 3                   |       |             |                            |
| Dry Contacts & Drivers   |         |       |                           |                 |                     |       |             |                            |
| 4-20 mAmp                |         |       |                           |                 |                     |       |             |                            |
| Dry Contacts (3 - 12)    | 2       |       |                           |                 |                     |       |             |                            |
| Power                    |         |       |                           |                 |                     |       |             |                            |
| AC Voltage Detector      |         |       |                           |                 |                     |       |             |                            |
| DC Voltage Sensor        |         |       |                           |                 |                     |       |             |                            |
| Relay                    |         |       |                           |                 |                     |       |             |                            |
| Security Sensor          |         |       |                           |                 |                     |       |             |                            |
| Security                 |         |       |                           |                 |                     |       |             |                            |
| Motion Detector          |         |       |                           |                 |                     |       |             |                            |
| Alarm Security           |         |       |                           |                 |                     |       |             |                            |
| Siren & Strobe Light     |         |       |                           |                 |                     |       |             |                            |
| Settings                 |         |       |                           |                 |                     |       |             |                            |
| Autosense                |         |       |                           |                 |                     |       |             |                            |
|                          |         |       |                           |                 |                     |       |             |                            |
|                          |         | C     | 2003 AKCP Inc. All rights | reserved.       |                     |       |             |                            |

Click on the Sensors page, then click on the Dry Contacts (3 - 12) in the "Contacts & Drivers" column, then click on the dry contact switch Description on port 1 as shown above.

| АКСР                     |                                    | AKCP sensorProbe2                | v 2.0                  |                       |                       | Admin Log Off    |
|--------------------------|------------------------------------|----------------------------------|------------------------|-----------------------|-----------------------|------------------|
| Location: AKCP 7th Floor |                                    |                                  |                        |                       | Current System Time:  | 22/8/10 15:31:47 |
| Summary                  | Sensors Traps                      | Mail                             | Network                | × (                   | System                | Help             |
|                          |                                    | Sensor Settings                  |                        |                       |                       |                  |
| Environmental            |                                    | Dry C                            | ontact Sensor Settings |                       |                       |                  |
| <u>Temperature</u>       |                                    | Port                             | 3                      |                       |                       |                  |
| Humidity                 | Enter your dry contacts decription | ns                               | Dry Contact 5DCS 1     |                       |                       |                  |
| Water Detector           |                                    | Status                           | Norm                   |                       |                       |                  |
| Airflow Sensor           | Description of                     | Status When Dry Contact Normal   | Norm                   |                       |                       |                  |
| Contacts & Drivers       | Description of                     | Status When Dry Contact Critical | On                     | _                     |                       |                  |
| Dry Contacts & Drivers   |                                    | Sensor Online/Offline            | Online                 |                       |                       |                  |
| 4-20 mAmp                |                                    | Go Online/Offline                |                        | Enable each           | dry conact input here |                  |
| Dry Contacts (3 - 12)    |                                    | do crimie/crimie                 |                        |                       |                       |                  |
| Power                    |                                    | Normal State                     | Open/+5 Volts 💌 ┥      | Choose y              | our Normal State here |                  |
| AC Voltage Detector      |                                    |                                  | Save Reset             |                       |                       |                  |
| DC Voltage Sensor        |                                    |                                  | 4                      |                       |                       |                  |
| Relay                    |                                    | Sensor Controlled Relay Se       | ersor Controlled Siren | Sensor Status Filters |                       |                  |
| Security Sensor          |                                    | 1                                |                        |                       |                       |                  |
| Security                 |                                    |                                  |                        |                       |                       |                  |
| Motion Detector          |                                    | Click the Save butt              | on to save your        |                       |                       |                  |
| Alarm Security           |                                    | changes to each                  | h dry contact          |                       |                       |                  |
| Siren & Strobe Light     |                                    |                                  |                        |                       |                       |                  |
| Settings                 |                                    |                                  |                        |                       |                       |                  |
| Autosense                |                                    |                                  |                        |                       |                       |                  |
|                          |                                    |                                  |                        |                       |                       |                  |
|                          |                                    | ©2003 AKCP bc All rights reser   | werd                   |                       |                       |                  |

Now enter your all of your dry contacts descriptions, descriptions of status (if you don't see this, note the reason below), enable all the dry contacts, the normal state then save your configurations. Note: the 5DCS dry contacts can only be setup as inputs and cannot be setup as outputs. Maximum input is 5VDC.

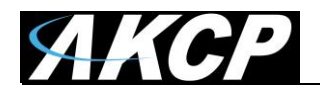

| Location: AKCP 7th Flor  Location: AKCP 7th Flor  Current System Time: 22/8/10 10:10:40  Summary Sensors  Traps Mult Network System Holp Korean  Environmental  Environmental Environmental  Environmental  Environmental  Environmental  Environmental  Environmental  Environmental  Environmental Environmental | AKCP                     |         |          |       |          | eneorProh            | a2 y 2 0       |                          |               | Admin Log Off            |
|----------------------------------------------------------------------------------------------------|--------------------------|---------|----------|-------|----------|----------------------|----------------|--------------------------|---------------|--------------------------|
| Location: AKCP 7th Floor         Current System Time: 22/0/10 10: 10:0.00           Summary         Sensors         Traps         Mail         Network         System         Help           Sensor Settings          Sensor Settings         Help         Help <th>MACP</th> <th></th> <th></th> <th></th> <th>ANOF S</th> <th>ensorriob</th> <th>52 V 2.0</th> <th></th> <th></th> <th></th>                                                                                                    | MACP                     |         |          |       | ANOF S   | ensorriob            | 52 V 2.0       |                          |               |                          |
| Summary         Sensors         Traps         Mail         Retwork         System         Help           Sensor Settings           Please select a Dry contact Sensor to configure         Port.Switch         1-3           Temperature          Sensor Description         Port.Switch         1-3           Main Midy         Bry contact S0054         1-3         1-3           Yater Unlescold         Bry contact S0055         1-4         1-5           Arthow Sensor         Bry contact S0053         1-6         1-6           Dry Contact S 0054         Bry contact S0055         1-7         1-7           Arthow Sensor         Bry contact S0055         2-8         2-8           Bry Contact S 0054         Bry Contact S0055         2-9         1-7           Kot Connected         2-8         2-8         2-8         2-8           Relay         Kot Connected         2-10         2-10         2-10         2-10           C Voltage Sensor         Kot Connected         2-11         2-12         2-12         2-12         2-12         2-12         2-12         2-12         2-12         2-12         2-12         2-12         2-12         2-12         2-12         2-12         2                                                                                                    | Location: AKCP 7th Floor |         |          |       |          |                      |                |                          | Current Syste | m Time: 22/8/10 10:10:40 |
| Sensor Settings         Endronmental       Please select a Dry contact Sensor Description       Port-Switch         Iemperature       Ieno Sensor Description       1-3         Waind Ry       Ieno Sensor Description       1-3         Waind Ry       Ieno Sensor Description       1-4         Waind Ry       Ieno Sensor Description       1-3         Waind Ry       Ieno Sensor Description       1-4         Waind Ry       Ieno Sensor Description       1-6         Atribus Sensor       Ieno Sensor Description       1-6         Dry Contacts & Drivers       Ieno Sensor Description       2-8         Dry Contacts & Drivers       Ieno Sensor Description       2-9         Value Contacts & Drivers       Ieno Sensor Description       2-9         Value Contacts & Ia       Ieno Sensor Description       2-9         Power       Not Connected       2-10         AC Volaten Detector       Ieno Sensor Description       2-10         Security Sensor       Security Sensor       Security Sensor       Security Sensor         Security Sensor       Security Sensor       Security Sensor       Security Sensor         Security Sensor       Security Sensor       Security Sensor       Security Sensor         Security Sensor                                                                                                    | Summary                  | Sensors | 1 Martin | Traps |          | Mail                 | N N            | Network                  | 🔨 System      | Help                     |
| Environmental     Please select a Dry contact Sensor to configure       Temperature     Sensor Description     Port-Switch       Humidity     Dry Contact 605.1     1-3       Water Detector     11/5     1-4       Airfow Sensor     Dry Contact 605.2     1-4       Ortdacts & Drivers     11/5     1-5       Dry Contacts & Drivers     11/6     1-6       Dry Contacts & Drivers     11/7     14/6       Value Detector     2-8     1-7       Not Connected     2-9     14/6       Dry Contacts (0.5)     1/7     1/7       Value Detector     2-9     1/7       Not Connected     2-9     1/7       Value Detector     2-9     1/7       Value Detector     2-10     2/10       Value Detector     2-10     2/10       Value Detector     2-10     2/10       Value Detector     2/12     2/10       Security Sensor     2     2/12       Security Sensor     Security Sensor     2       Security Sensor     Security Sensor     Security Sensor       Atarm Security     Security     Security       Stren & Strobe Light     Settings     Security                                                                                                    |                          |         |          |       | S        | ensor Settings       |                |                          |               |                          |
| Immerature     Port-Switch       Humidity     Immediate Sensor Description     Immediate Sensor       Water Interded     Immediate Sensor     Immediate Sensor       Arifow Sensor     Immediate Sensor     Immediate Sensor       Contacts & Drivers     Immediate Sensor     Immediate Sensor       Dry Contacts & Drivers     Immediate Sensor     Immediate Sensor       Sensor     Immediate Sensor     Immediate Sensor       Pry Contacts & Drivers     Immediate Sensor     Immediate Sensor       Power     Immediate Sensor     Immediate Sensor       C Voltage Detector     Immediate Sensor     Immediate Sensor       Security Sensor     Immediate Sensor     Immediate Sensor       Security Sensor     Immediate Sensor     Immediate Sensor       Security Sensor     Immediate Sensor     Immediate Sensor       Security Sensor     Immediate Sensor     Immediate Sensor       Security Sensor     Immediate Sensor     Immediate Sensor       Security Sensor     Immediate Sensor     Immediate Sensor       Security Sensor     Immediate Sensor     Immediate Sensor       Security Sensor     Immediate Sensor     Immediate Sensor       Security Sensor     Immediate Sensor     Immediate Sensor       Security Sensor     Immediate Sensor     Immediate Sensor                                                                                                    | Environmental            |         |          |       |          | Please sel           | ect a Dry conf | tact Sensor to configure |               |                          |
| Humidity     Introduction     1-3       Yater fortextor     Introduction     1-4       Arifow Sensor     Introduction     1-5       Contacts & Drivers     Introduction     1-6       Dry Contact & Drivers     Introduction     1-6       Page Manno     Introduction     2-8       Hey Contacts & 12     Net Connected     2-9       Power     Net Connected     2-10       Power     Net Connected     2-11       Contacts & Security Sensor     2-12       Security Sensor     2-12       Security     2-12       Security     2-12       Security     2-12       Security     2-12       Security     2-12       Security     2-12                                                                                                    | <u>Temperature</u>       |         |          |       |          | Sensor De            | scription      |                          |               | Port-Switch              |
| Value Datastor     1-4       Airlow Sensor     1-5       Dry Contacts & Drivers     1-6       Dry Contacts & Drivers     1-6       Dry Contacts & Drivers     1-6       Dry Contacts & Drivers     1-6       Dry Contacts & Drivers     1-6       Dry Contacts & Drivers     1-6       Dry Contacts & Drivers     1-6       Dry Contacts & Drivers     1-6       Dry Contacts & Drivers     1-6       Stockast & Drivers     1-6       Dry Contacts & Drivers     1-6       Atam Security Sensor     2-10       Security Sensor     2-12       Security Sensor     2-12       Security Sensor     1-6       Security Sensor     1-7       Security Sensor     1-7       Security Sensor     1-7       Security Sensor     1-7       Security Sensor     1-7       Security Sensor     1-7       Security Sensor     1-7       Security Sensor     1-7       Security Sensor     1-7       Security Sensor     1-7       Security     1-7       Security     1-7       Security     1-7       Security     1-7       Security     1-7       Security     1-7   <                                                                                                    | Humidity                 |         |          |       |          | Dry Conta            | ct 5DCS 1      |                          |               | 1-3                      |
| Airfow Sensor     1-5       Contacts & Drivers     1-6       Dry Contacts & Drivers     1-7       Contacts & Drivers     1-7       Dry Contacts & Drivers     1-7       Contacts & Drivers     2-8       Bry Contacts (C. 12)     1-7       Power     2-8       Power     2-10       Power     2-10       Contacts Gensor     2-12       Security Sensor     2-12       Security Sensor     2-12       Security Sensor     2-12       Security Sensor     2-12       Adrom Security     2-12       Security Advance     2-12       Adarm Security     2-12       Security     2-12       Security     2-12 <td>Water Detector</td> <td></td> <td></td> <td></td> <td></td> <td>Dry Conta</td> <td>ct 5DCS 2</td> <td></td> <td></td> <td>1-4</td>                                                                                                    | Water Detector           |         |          |       |          | Dry Conta            | ct 5DCS 2      |                          |               | 1-4                      |
| Contacts & Drivers     1-6       Dry Contacts & Drivers     1-7       Bry Contacts & Drivers     2-8       Harmon     1-8       Harmon     1-8       Harmon     1-8       Harmon     1-8       Harmon     1-8       Harmon     1-8       Harmon     1-8       Harmon     2-8       New Contacts & 12     10       New Contacts & 12     10       New Contacts & 12     2-11       New Contacts & 12     10       Net Connected     2-12       Oc Voltage Detector     2-12       Relay     2       Security Sensor     2       Security Sensor     2                                                                                                    | Airflow Sensor           |         |          |       |          | Dry Conta            | ct 5DCS 3      |                          |               | 1-5                      |
| Dry Contacts & Drivers     1-7       420 mAmp     Not Connected     2-9       Iry Contacts & 1-12     2-9     2-10       Power     Not Connected     2-10       A Contage Detector     2-10     2-11       Contage Sensor     2-12     2-12       Resurfly Sensor     2-12     2-12       Security Sensor     2-12     2-12       Security Sensor     2-12     2-12       Motion Detector     2-12     2-12       Motion Detector     2-12     2-12       Security Sensor     2-12     2-12       Security Sensor     2-12     2-12       Motion Detector     2-12     2-12       Motion Detector     2-12     2-12       Motion Detector     2-12     2-12       Security Sensor     2-12     2-12       Security Sensor     2-12     2-12       Motion Detector     2-12     2-12       Motion Detector     2-12     2-12       Security     2-12     2-12       Security     2-12     2-12       Motion Detector     2-12     2-12       Security     2-12     2-12       Motion Detector     2-12     2-12       Security     2-12     2-12                                                                                                    | Contacts & Drivers       |         |          |       |          | Dry Conta            | ct 5DCS 4      |                          |               | 1-6                      |
| All notions     Air Connected     2-8       Not Connected     2-9       Reget     Act Connected     2-10       Power     Act Connected     2-11       Act Voltage Elector     Relay     2-12       Connected     Connected     2-12       Connected     Connected     2-12       Connected     Connected     2-12       Connected     Connected     2-12       Connected     Connected     2-12       Connected     Connected     Connected       Security Sensor     Connected     Connected       Security Sensor     Connected     Connected       Security Sensor     Connected     Connected       Security Sensor     Connected     Connected       Security Sensor     Connected     Connected       Security Sensor     Connected     Connected       Security Sensor     Connected     Connected       Security Sensor     Connected     Connected       Security Sensor     Connected     Connected       Security Sensor     Connected     Connected       Security Sensor     Connected     Connected       Security Sensor     Connected     Connected       Security Sensor     Connected     Connected                                                                                                    | Dry Contacte & Drivere   |         |          |       |          | <b>Dry Conta</b>     | ct 5DCS 5      |                          |               | 1-7                      |
| Strong     Ref Connected     2-10       Not Connected     2-11       Not Connected     2-12       Not Connected     2-12       Not Connected     2-12       Not Connected     2-12       Not Connected     2-12       Not Connected     2-12       Not Connected     2-12       Security Sensor     Security Sensor       Security Sensor     Security Sensor       Security Sensor     Security Sensor       Security Sensor     Security Sensor       Security Sensor     Security Sensor                                                                                                    | 4-28 mAmp                |         |          |       |          | Not Con              | nected         |                          |               | 2-8                      |
| Not Connected     04/10       Not Connected     0/10       Not Connected     0/10       A Coltage Detector     0/10       DC Voltage Sensor     0/10       Relay     0/10       Security Sensor     0/10       Security Sensor     0/10       Security Sensor     0/10       Security Sensor     0/10       Security Sensor     0/10       Security Sensor     0/10       Security Sensor     0/10       Security Sensor     0/10       Security Sensor     0/10       Security Sensor     0/10       Security Sensor     0/10       Security Sensor     0/10       Security Sensor     0/10       Security     0/10       Motion Detector     0/10       Alarm Security     0/10       Security Sensor     0/10       Security     0/10       Security     0/10       Security     0/10       Security     0/10       Security     0/10       Security     0/10       Security     0/10       Security     0/10       Security     0/10       Security     0/10                                                                                                    | Bro Contacte (3, 42)     |         |          |       |          | Not Con              | nected         |                          |               | 2-9                      |
| Forward     Not Connected     2-11       Not Connected     0.2-12     0.2-12       DC Voltage Sensor     0.2-12     0.2-12       Relay     0.2-12     0.2-12       Security Sensor     0.2-12     0.2-12       Security Sensor     0.2-12     0.2-12       Motion Detector     0.2-12     0.2-12       Strobe Light     0.2-12     0.2-12       Settings     0.2-12     0.2-12       Autosense     0.2-12     0.2-12                                                                                                    | Dry Condicts (0 - 12)    |         |          |       |          | Not Con              | nected         |                          |               | 2-10                     |
| Act Voltage Detector     0       C Voltage Sensor     2-12       Relay     2       Security Sensor     2       Security Sensor                                                                                                    | Puwei                    |         |          |       |          | Not Con              | nected         |                          |               | 2-11                     |
| UC Volkage Sensor       Relay       Security Sensor       Security       Motion Detector       Alarm Security       Siren & Strobe Light       Settings       Autosense       Image: Comparison of the strobe of the strobe o                                                                                                    | AC Voltage Detector      |         |          |       |          | Not Con              | nected         |                          |               | 2-12                     |
| Relay       Security Sensor       Security       Motion Detector       Alarm Security       Strobe Light       Settings       Autosense       Autosense                                                                                                    | UC Voltage Sensor        |         |          |       |          |                      |                |                          |               |                          |
| Security Sensor<br>Security Motion Detector<br>Alarm Security<br>Sire & Strobe Light<br>Settings<br>Autosense                                                                                                    | Relay                    |         |          |       |          |                      |                |                          |               |                          |
| Security<br>Motion Detector<br>Alarm Security<br>Siren & Strobe Light<br>Settings<br>Autosense                                                                                                    | Security Sensor          |         |          |       |          |                      |                |                          |               |                          |
| Motion Detector<br>Alarm Security<br>Sirea & Strobe Light<br>Settings<br>Autosense                                                                                                    | Security                 |         |          |       |          |                      |                |                          |               |                          |
| Alarm Security       Sire & Strobe Light       Settings       Autosense                                                                                                    | Motion Detector          |         |          |       |          |                      |                |                          |               |                          |
| Siren & Strobe Light Settings Autosense                                                                                                    | Alarm Security           |         |          |       |          |                      |                |                          |               |                          |
| Settings<br>Autosense                                                                                                    | Siren & Strobe Light     |         |          |       |          |                      |                |                          |               |                          |
| Autosense                                                                                                    | Settings                 |         |          |       |          |                      |                |                          |               |                          |
|                                                                                                    | Autosense                |         |          |       |          |                      |                |                          |               |                          |
|                                                                                                    |                          |         |          |       |          |                      |                |                          |               |                          |
| ©2003 AKCP Inc. All rights reserved.                                                                                                    |                          |         |          |       | ©2003 AK | CP Inc. All rights i | reserved.      |                          |               |                          |

You will now see the list of dry contacts that are now online as shown above.

| 11/00                    |         |                           |                          |                         |                       | Admin Log Of                         |
|--------------------------|---------|---------------------------|--------------------------|-------------------------|-----------------------|--------------------------------------|
| АКСР                     |         | AKCP s                    | sensorProbe2             | v 2.0                   |                       |                                      |
| Location: #KCD 7th Eleon |         |                           |                          |                         |                       | C                                    |
|                          |         |                           |                          | - Hertingerte           | · ·                   | Current System Time. 22/6/10 10.11.2 |
| summary                  | Sensors | iraps                     | Mall                     | Network                 | oye                   | stem neip                            |
|                          |         |                           | Sensor Settings          |                         |                       |                                      |
| Environmental            |         |                           | Dry C                    | Contact Sensor Settings |                       |                                      |
| Temperature              |         |                           | Port                     | 7                       |                       |                                      |
| Humidity                 |         |                           | Description              | Dry Contact 5DCS 5      |                       |                                      |
| Water Detector           |         | 10.E                      | Status                   | On                      |                       |                                      |
| Airflow Sensor           |         | Description of Status Whe | en Dry Contact Normal    | On                      |                       |                                      |
| Contacts & Drivers       |         | Description of Status Whe | en Dry Contact Critical  | Off                     | -)                    |                                      |
| Dry Contacts & Drivers   |         | <u></u>                   | Sensor Online/Offline    | Online                  | ~                     |                                      |
| 4-20 mAmp                |         |                           | Go Online/Offline        | Online T                |                       |                                      |
| Dry Contacts (3 - 12)    |         |                           | oo oniine/onnine         |                         |                       |                                      |
| Power                    |         |                           | Normal State             | Open/+5 Volts           |                       |                                      |
| AC Voltage Detector      |         |                           |                          | Save Reset              |                       |                                      |
| DC Voltage Sensor        |         |                           |                          |                         |                       |                                      |
| Relay                    |         | Sensor                    | Controlled Relay S       | ensor Controlled Siren  | Sensor Status Filters |                                      |
| Security Sensor          |         |                           |                          |                         |                       |                                      |
| Security                 |         |                           |                          |                         |                       |                                      |
| Motion Detector          |         |                           |                          |                         |                       |                                      |
| Alarm Security           |         |                           |                          |                         |                       |                                      |
| Siren & Strobe Light     |         |                           |                          |                         |                       |                                      |
| Settings                 |         |                           |                          |                         |                       |                                      |
| Autosense                |         |                           |                          |                         |                       |                                      |
|                          |         |                           |                          |                         |                       |                                      |
|                          |         |                           |                          |                         |                       |                                      |
|                          |         | ©2003 A                   | KCP Inc. All rights rese | rved.                   |                       |                                      |

If you do not see this option for entering the status descriptions, then you have the older sensorProbe2 with the mega128 memory chip.

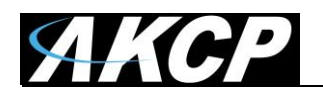

|                               |         |       |           |                      |                  | 9022       |                    |         | Ac                  | lmin Log Off |
|-------------------------------|---------|-------|-----------|----------------------|------------------|------------|--------------------|---------|---------------------|--------------|
|                               |         | AKC   | P sensorP | robe2 Onlin          | e Demo Ui        | nit        |                    |         |                     |              |
| Location: ACKP Bangkok Office |         |       |           |                      |                  |            |                    | Current | System Time: 23/7/1 | 0 11:11:36   |
| Summary                       | Sensors | Тгарѕ |           | Mail                 | M                | Network    | ×                  | System  | Hel                 | p.           |
|                               |         |       | Se        | nsor Settings        |                  |            |                    |         |                     |              |
| Environmental                 |         |       |           | Dry                  | Contact Sensor   | Settings   |                    |         |                     |              |
| <u>Temperature</u>            |         |       |           | Port                 | 3                |            |                    |         |                     |              |
| Humidity                      |         |       |           | Description          | Dpy Contact      | Switch3 De | scription          |         |                     |              |
| Water Detector                |         |       |           | Status               | No Status        |            |                    |         |                     |              |
| Airflow Sensor                |         |       | Se Se     | ensor Online/Offline | Online           |            |                    |         |                     |              |
| Contacts & Drivers            |         |       |           | Go Online/Offline    | Online 💌         |            |                    |         |                     |              |
| Dry Contacts & Drivers        |         |       |           | Normal State         | Open/+5 Vol      | its 🔻      |                    |         |                     |              |
| 4-20 mAmp                     |         |       |           |                      | Sam Ross         | ot         |                    |         |                     |              |
| Dry Contacts (3 - 12)         |         |       |           |                      | 0010 11000       | U.         |                    |         |                     |              |
| Power                         |         |       | Sonsor C  | ontrolled Relay      | Consor Controllo | d Siron    | Soneor Statue Filt | ore     |                     |              |
| AC Voltage Detector           |         |       | Sensor C  | ond one a ready      | Sensor Controlle | su siren   | Sensor Status File | 613     |                     |              |
| DC Voltage Sensor             |         |       |           |                      |                  |            |                    |         |                     |              |
| Relay                         |         |       |           |                      |                  |            |                    |         |                     |              |
| Security Sensor               |         |       |           |                      |                  |            |                    |         |                     |              |
| Security                      |         |       |           |                      |                  |            |                    |         |                     |              |
| Motion Detector               |         |       |           |                      |                  |            |                    |         |                     |              |
| Alarm Security                |         |       |           |                      |                  |            |                    |         |                     |              |
| Siren & Strobe Light          |         |       |           |                      |                  |            |                    |         |                     |              |
| Settings                      |         |       |           |                      |                  |            |                    |         |                     |              |
| Autosense                     |         |       |           |                      |                  |            |                    |         |                     |              |
|                               |         |       |           |                      |                  |            |                    |         |                     |              |

This screen shot above shows the dry contact options on an sensorProbe2 that has the older mega128 memory chip.

©2003 AKCP Inc. All rights reserved.

## FAQ

**Question #1:** I have a DCS15, or normal AKCP dry contact sensor (single RJ45), what is the difference between this sensor and my 5DCS sensor?

Answer: The difference is the 5DSC is input only, where the DCS15 is both input and output. Also, the DCS15 sensors are supported on all of our base units, where the 5DCS are only supported on the SP2 and SP2+ AKCP base units.

Question #2: What is the OID for the 5DCS?

Answer: You would use the same OID for the 10 dry contact as you would for the switch sensor type or single dry contact sensor.

sensorProbeSwitchStatus OID = 1.3.6.1.4.1.3854.1.2.2.1.18.1.3.X

**Important Notes:** Please check our support website for our latest updated OID manual. If you need the latest MIB file, please request this from our support team.

If you are using the SP2+ base unit, please keep in mind you can always use the "Get SNMP OID" button in the units web interface for each sensor connected.

Please contact <u>support@akcp.com</u> if you have any further technical questions or problems.

## Thanks for Choosing AKCP!